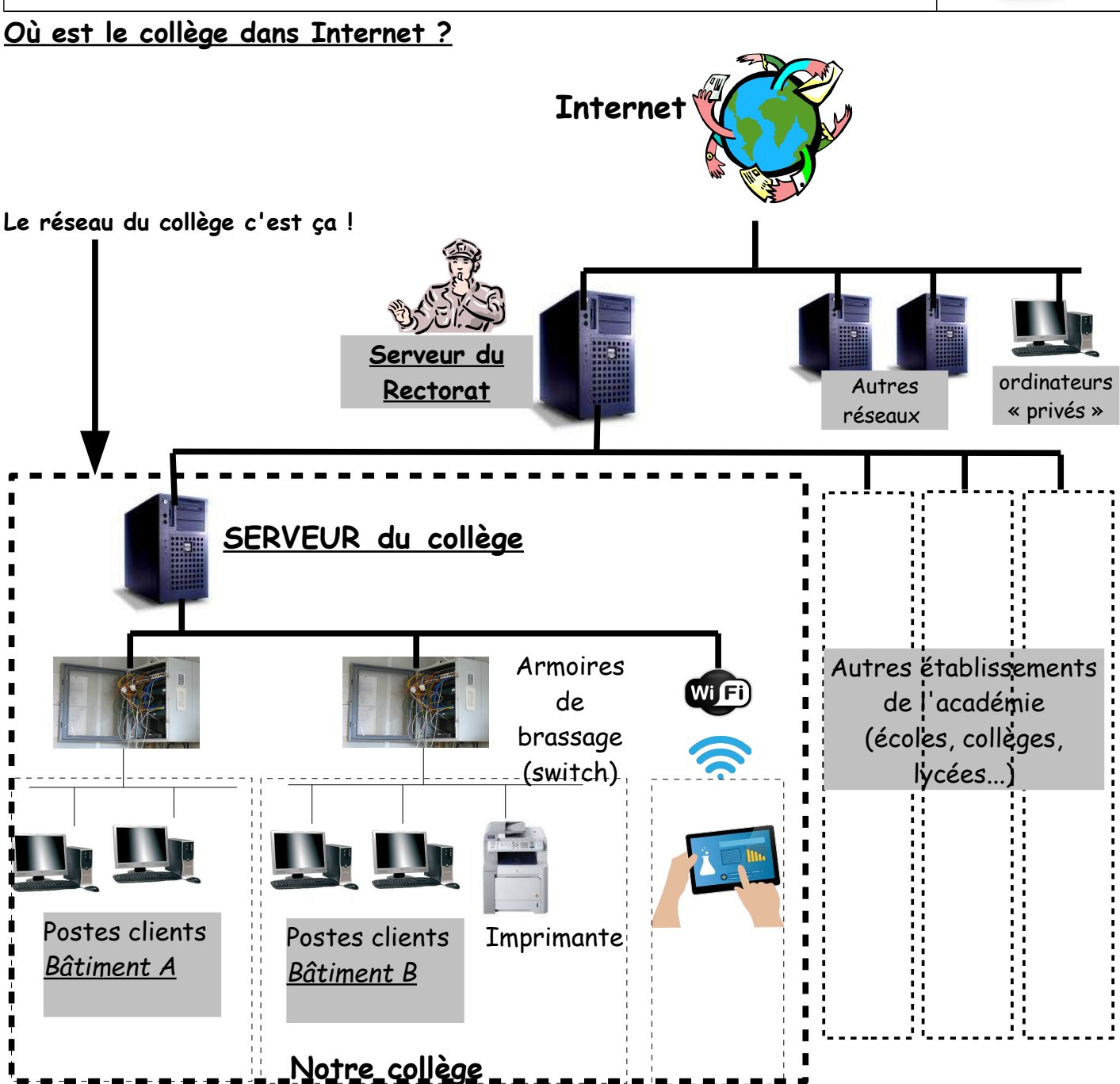

## BILAN (A apprendre)

Au collège, **les ordinateurs sont reliés à un ordinateur particulier : le serveur**. Il stocke l'<u>Environnement Numérique de Travail</u> ou « <u>ENT</u> » de tous les utilisateurs (les dossiers, les fichiers que chacun enregistre dans « Perso », « Ma classe »…). Ce qui permet à chaque utilisateur de retrouver le même ENT sur n'importe quel poste du réseau. Grâce au serveur, chaque ordinateur peut communiquer avec les autres (réseau local du collège) mais aussi au réseau mondial : INTERNET en passant obligatoirement par un autre serveur (situé au rectorat).

| Etape | Tâches à accomplir                                                                                                    | Sans Aide | Avec Aide | Echec |
|-------|----------------------------------------------------------------------------------------------------|-----------|-----------|-------|
| N°0   | <u>Uniquement en salle multimédia</u> : S'identifier sur la feuille qui est à proximité du PC.<br>(Si besoin, allumer le PC)                         |           |           |       |
| N°1   | Se connecter au réseau du collège à l'aide de votre identifiant et mot de passe.                                                                     |           |           |       |
| N°2   | Modifier le mot de passe d'accès au réseau (cela peut être fait par la suite).<br>ATTENTION, il est extrêmement important ! Ne jamais le divulguer ! |           |           |       |

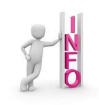

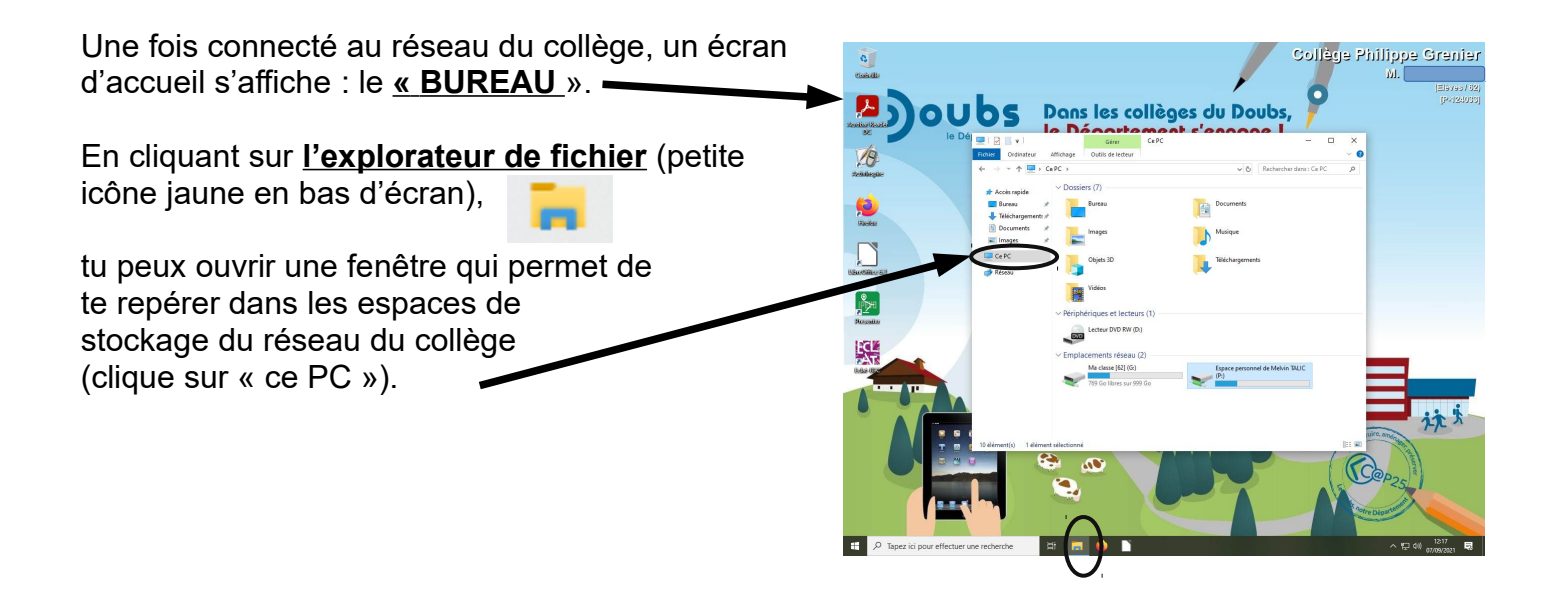

- Chaque ordinateur dispose d'un emplacement qui lui est propre, «**le disque dur** » où sont installés une partie des logiciels (mais au collège, tu ne pourras pas y accéder en raison d'une protection. Si tu as un ordinateur à la maison, tu y as accès et tu peux y stocker des fichiers).

## - Périphériques et lecteurs

Certains sont **amovibles :** c'est-à-dire qu'ils peuvent être retirés (Clé USB, disque dur externe, carte mémoire...).

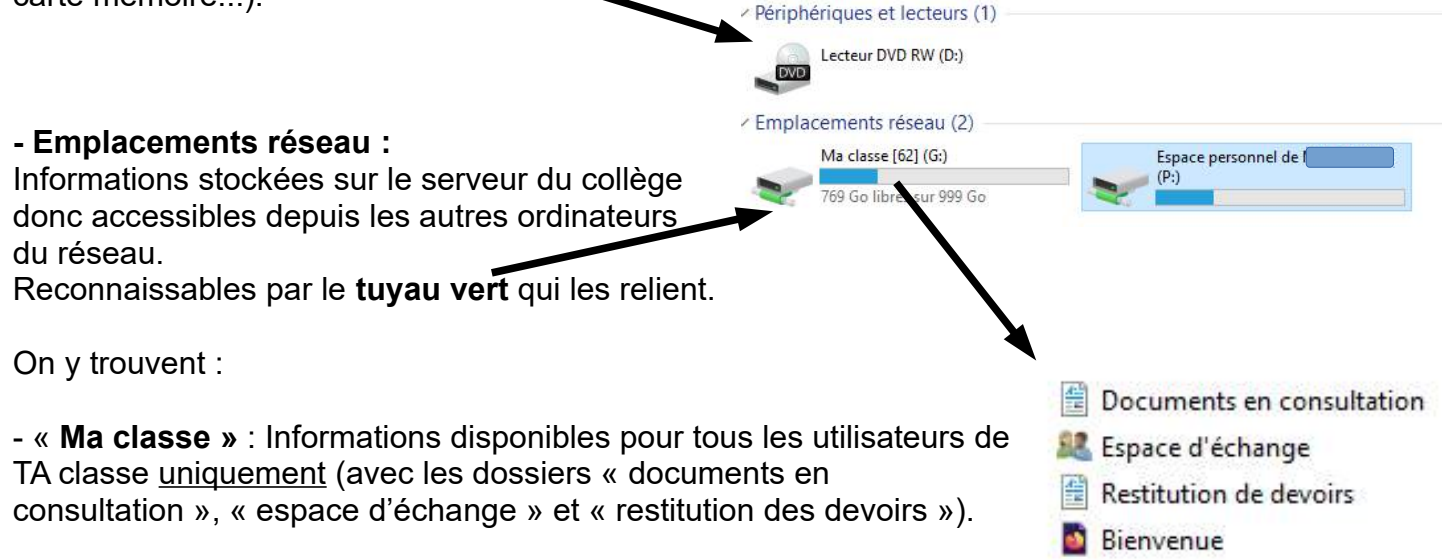

 Ton « Espace personnel » : Informations accessibles seulement par l'utilisateur (toi) et par tes professeurs (et uniquement dans le sous-dossier « Devoirs »).
Tes fichiers sont ainsi bien protégées.

| Etape | Tâches à accomplir                                                                   | Sans Aide | Avec<br>Aide | Echec |
|-------|--------------------------------------------------------------------------------------|-----------|--------------|-------|
| N°3   | Ouvrir l'explorateur de fichier et trouver l'emplacement : Espace personnel/Devoirs. |           |              |       |
| N°4   | Créer un dossier « EIST » à cet emplacement.                                         |           |              |       |
| N°5   | Créer un dossier « Informatique » dans le dossier « EIST ».                          |           |              |       |

Collège Philippe Grenier / Pontarlier

Collège Philippe Grenier / Pontarlier